How to Schedule a Meeting with a Pre-Health Consultant

- 1. Step 1: Visit Navigate
  - https://nova.campus.eab.com/?\_aiid=12167
- 2. Step 2: Once on your Student Home Page select Schedule an appointment.

| Student Home 💌                   | <b>NSU</b> Florida      |
|----------------------------------|-------------------------|
| Courses Reports Calendar         | Schedule an Appointment |
| Courses                          | Quick Links             |
| Term: Fall 2023 (Default Term) 💌 | Take me to              |
| N                                | <b>SU</b> Florida       |
| Sch                              | edule an Appointment    |

### **Step 3: Begin filling out the New Appointment information.**

#### **New Appointment**

#### What can we help you find?

Below, you will find available options for scheduling an appointment. If you cannot find something that you are looking for, try the other appointment options to see available options for dropping in or requesting an appointment.

| What type of appointment would you like to schedu | le? *  |
|---------------------------------------------------|--------|
|                                                   | $\sim$ |
| Service *                                         |        |
|                                                   | $\sim$ |
| Pick a Date <sup>①</sup>                          |        |
| October 11, 2023                                  | $\sim$ |

#### Other Options

View Drop-In Times

Request Appointment Time

Meet With Your Success Team

# Step 4: Select "Student Advising Services" as the type of appointment. New Appointment

## What can we help you find?

Below, you will find available options for scheduling an appointment. If you cannot find something that you are looking for, try the other appointment options to see available options for dropping in or requesting an appointment.

|                           |  | ^             |  |
|---------------------------|--|---------------|--|
| Student Advising Services |  |               |  |
| Tutoring and Testing      |  |               |  |
|                           |  |               |  |
| October 11, 2022          |  | $\overline{}$ |  |

**Step 5: Select the "Service" you need when meeting with the consultant.** 

Be sure to scroll all the way to the bottom of the list where see a blue subcategory listed as "other".

Services available with Pre-Health consultants include:

- Healthcare Experiences Searching
- Resume Review
- Healthcare Exploration
- Personal Statement Brainstorming
- Pre-Health Success Coaching
- Professional School Application
- Interview & Networking Guidance
- Mock Interviews

| Student Advising Services        | × |  |
|----------------------------------|---|--|
|                                  |   |  |
| Service *                        |   |  |
|                                  |   |  |
| VISAISSUES                       | - |  |
| Other                            |   |  |
| Healthcare Experiences Searching |   |  |
| Healthcare Exploration           |   |  |
| Letter of Recommendations        |   |  |
| Personal Statement Brainstorming |   |  |
| Pre-Health Success Coaching      |   |  |
| Professional School Applications |   |  |

## **Step 6: Select a "Date" you are looking to meet with a Pre-Health Consultant and then once selected click on "Find Available Time."**

| Student Advising Services | × ~    |  |
|---------------------------|--------|--|
| Service *                 |        |  |
| Resume Review             | × ~    |  |
| Pick a Date 🛈             |        |  |
| October 23, 2023          | $\sim$ |  |
|                           |        |  |
|                           | -      |  |

#### **Step 7: Select the date and time that works best with your availability.**

#### New Appointment

| All I   | Filte   | ers      |         |       |         | <u>S</u> | tart Over                                                                                                    |
|---------|---------|----------|---------|-------|---------|----------|----------------------------------------------------------------------------------------------------|
| What t  | type of | appoin   | tment   | would | you lik | e to sch | Pre-Health & Pre-Professional Advising - In Person                                                                                                    |
| Stude   | ent Ad  | vising S | Service | es    |         |          | Mon, Oct 23rd                                                                                                    |
| Service | е       |          |         |       |         |          | 1000 1030 AM (0.30 1100 AM (1.00 1130 AM (1.30 1200 EM (2.00 1230 EM (1.20 1.00 EM (1.00 1.30 EM (1.30 2.00 EM (2.00 2.30                                                                                                    |
| Resu    | ime Re  | view     |         |       |         |          | (0.00 - 10.00 AIM) (0.00 - 11.00 AIM) (1.00 - 11.00 AIM) (1.00 - 12.00 - 10.00 AIM) (1.00 - 1.00 - 10.00 AIM) (1.00 - 2.00 - 10.00 AIM) (1.00 - 2.00 - 10.00 AIM) (1.00 - 10.00 AIM) (1.00 - 10.00 AIM) (1.00 - 2.00 - 10.00 AIM) (1.00 - 2.00 - 10.00 AIM) (1.00 - 2.00 - 10.00 AIM) (1.00 - 2.00 - 10.00 AIM) (1.00 - 2.00 AIM) (1.00 - 2.00 AIM) (1.00 - 2.00 AIM) (1.00 - 2.00 AIM) (1.00 - 2.00 AIM) (1.00 - 2.00 AIM) (1.00 - 2.00 AIM) (1.00 - 2.00 AIM) (1.00 - 2.00 AIM) (1.00 - 2.00 AIM) (1.00 - 2.00 AIM) (1.00 - 2.00 AIM) (1.00 - 2.00 AIM) (1.00 AIM) (1 |
| Pick a  | Date    | )        |         |       |         |          |                                                                                                    |
| Octo    | ober 20 | 23       |         | <     | 11      | >        | Tue, Oct 24th                                                                                                    |
| S       | М       | Т        | W       | Т     | F       | S        | (10:30 - 11:00 AM) (11:30 - 12:00 PM) (12:30 - 1:00 PM) (1:30 - 2:00 PM) (2:00 - 2:30 PM) (2:30 - 3:00 PM) (3:00 - 3:30 PM) (3:30 - 4:00 PM) (4:00 - 4:3                                                                                                    |
| 1       | 2       | 3        | 4       | 5     | б       | 7        | (430-500 PM)                                                                                                    |
| 8       | 9       | 10       | 11      | 12    | 13      | 14       | Wed. Oct 25th                                                                                                    |
| 15      | 16      | 17       | 18      | 19    | 20      | 21       |                                                                                                    |
| 22      | 23      | 24       | 25      | 26    | 27      | 28       | (1030 - 11:00 AM) (11:00 - 11:30 AM) (11:30 - 12:00 PM) (12:30 - 1:00 PM) (1:30 - 2:00 PM) (2:00 - 2:30 PM) (2:30 - 3:00 PM) (3:00 - 3:30 PM)                                                                                                    |
| 00      | 00      | •        | •       | •     | •       |          | Thu, Oct 26th                                                                                                    |
| 29      | 30      | •        |         |       |         |          | (11:30 - 12:00 PM) (12:30 - 1:00 PM) (1:00 - 1:30 PM) (1:30 - 2:00 PM) (2:00 - 2:30 PM) (2:30 - 3:00 PM) (3:00 - 3:30 PM) (3:30 - 4:00 PM) (4:00 - 4:30 (4:30 - 5:00 PM)) (4:00 - 5:00 PM) (4:00 - 5:00 PM) (4:00 PM) (4:00 - 5:00 PM) (4:00 PM) (4:00 PM) (4:00 PM) (4:00 PM) (4:00 PM) (4:00 PM) (4:0 |

# As a reminder the Pre-Health & Pre-Professional Advising Office is located on the 3<sup>rd</sup> Floor of the Mailan Hollywood Building Room#317.

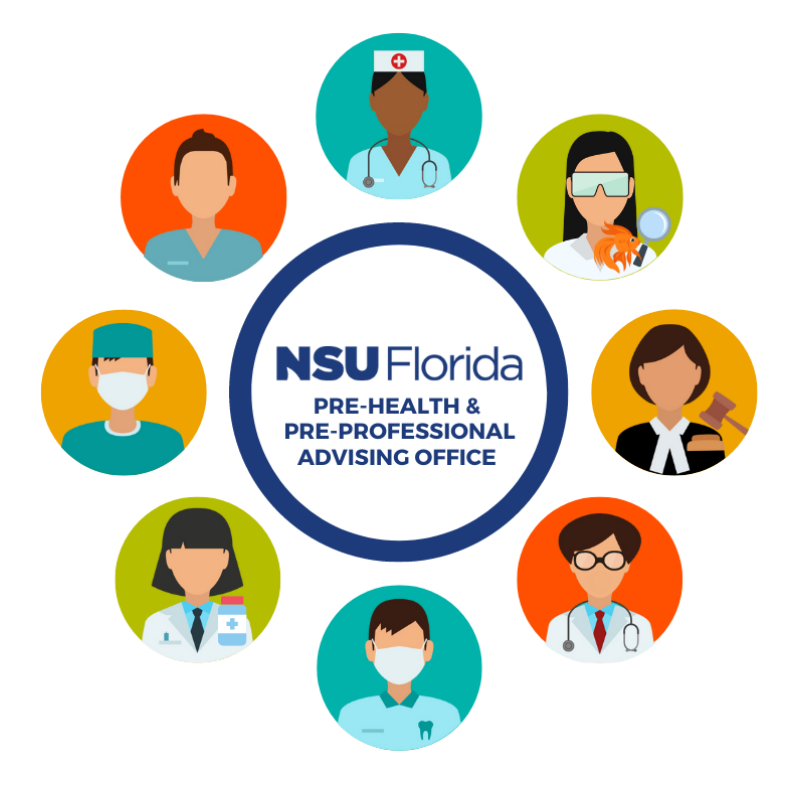